# Widerrufsbelehrung für Ihre Vorlagen im Turbo Lister

Egal, ob Sie eine oder zwei verschiedene Widerrufsbelehrungen aufgrund der <u>neuen Gesetzlage</u> benötigen, empfehlen wir Ihnen folgendes Vorgehen, um Ihre aktiven und vorbereiteten Angebote an die neuen Anforderungen anzupassen:

- 1. Überprüfen Sie Ihre AGB und passen diese ggf. an
- <u>Hinterlegen Sie in Mein eBay die Widerrufsbelehrung</u>, die Sie am häufigsten verwenden.
   **Hinweis:** Die neu hinterlegte Widerrufsbelehrung in Mein eBay wird nur für neu erstellte Angebote verwendet. Für alle anderen Angebote können Sie beim Erstellen oder Bearbeiten von Angeboten eine geänderte/abweichende Widerrufsbelehrung hinterlegen.
- 3. Bitte beachten Sie, dass Sie ggf. Ihre Artikelbeschreibungen der neuen gesetzlichen Lage anpassen, wenn Sie dort derartige Hinweise gegeben haben.
- 4. Bearbeiten Sie Ihre aktiven Angebote online in Mein eBay, um die Widerrufsbelehrung zu aktualisieren:
  - a. <u>einzeln bearbeiten</u>
  - b. gebündelt bearbeiten
  - c. bearbeiten mit dem Verkaufsmanager
  - d. bearbeiten mit dem Verkaufsmanager Pro

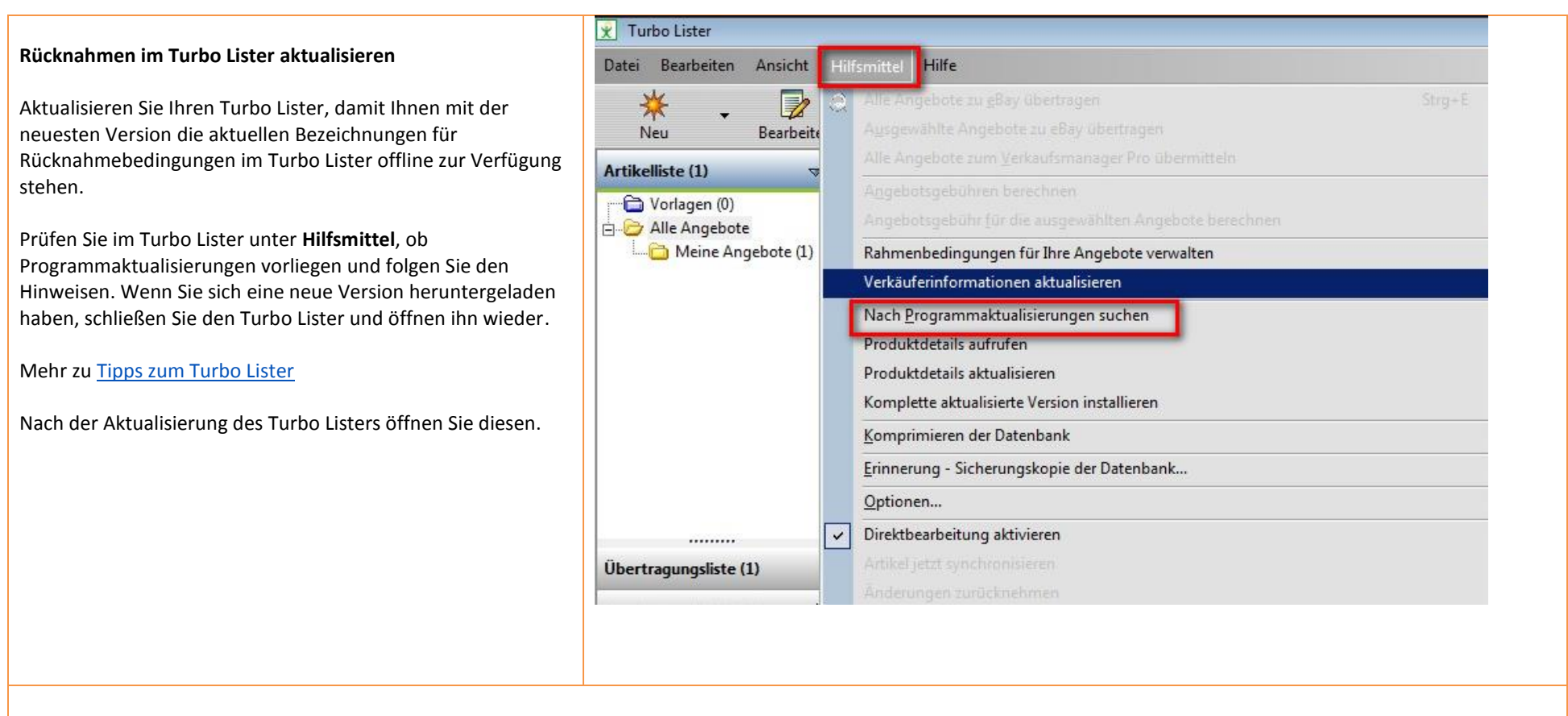

## Offline Angebote im Turbo Lister synchronisieren

Wenn Sie bereits alle oben beschriebenen Schritte zur Aktualisierung Ihrer aktiven Angebote vorgenommen haben, synchronisieren Sie Ihre Angebote im Turbo Lister.

| Klicken Sie auf Synchronisieren.                                                                                                    | Datei Bearbeiten Ansicht Hilfsmittel Hilfe                                                                                                    |
|----------------------------------------------------------------------------------------------------|----------------------------------------------------------------------------------------------------|
|                                                                                                    | Image: Weight of the second second |
|                                                                                                    | Artikelliste (4) (i Stellen Sie Ihre Angebote effektiver mit der Funktion Rahmenbedingungen ein Fangen Sie gleich an.                                                                                                    |
|                                                                                                    | Übertragungsliste (0)     Alle                                                                                                    |
|                                                                                                    | Angebotsezeichnung ian Artikelnummer For<br>Angebotsezeichnung 141270783916 A A                                                                                                    |
|                                                                                                    | Testauktion do not bid TL 141271753417                                                                                                    |
|                                                                                                    | Image: Construction of the second second                |
| Wir empfehlen Ihnen, alle Felder unter "Mit eBay<br>synchronisieren" zu markieren. Klicken Sie auf Jetzt<br>synchronisieren, um Ihre Auswahl zu bestätigen. | Turbo Lister         Synchronisieren       Image: Colspan="2">Image: Colspan="2">Image: Colspan="2">Image: Colspan="2">Image: Colspan="2">Image: Colspan="2">Image: Colspan="2" Colspan="2" Col                                                               |

| Nach der Synchronisierung Ihrer aktiven und Ihrer                                                                                                    | Aktive Angebote #141271753417                                  |                                                                                                    |                                                                                                    |  |  |
|----------------------------------------------------------------------------------------------------|----------------------------------------------------------------|----------------------------------------------------------------------------------------------------|----------------------------------------------------------------------------------------------------|--|--|
| Nach der Synchronisierung Ihrer aktiven und Ihrer<br>vorbereiteten Angebote sehen Sie in Ihren Vorlagen unter<br>"Weitere Angaben" und "Rücknahme" Ihre geänderten<br>Bedingungen. | Aktive Angebote #141271753417<br>Aktive Angebote #141271753417 | Testauktion do not bid TL         Our oper regenerate         Überweisung: Ich stelle meinen Ki<br>Bankkontodaten zur Verfügung,<br>Bankkontodaten eingeben         Nachnahme           | eBay-Website eBay Deutschland                                                                                                    |  |  |
|                                                                                                    |                                                                | <ul> <li>Sonstige / siehe Artikelbeschreibu</li> <li>Treuhandservice</li> <li>Barzahlung bei Abholung</li> <li>Kreditkarten</li> </ul> Weitere Angaben Zahlungshinweise Nicht angegeben | Zahlungsoptionen                                                                                                    |  |  |
|                                                                                                    | Artikel 2 von 4 🗪 🗊                                            | <b>Rücknahme</b><br>Rücknahmen akzeptiert; Artikel muss<br>14 Tage; Rücksendekosten werden b<br><b>Eingeschränkter Käuferkreis</b><br>Keine: Alle Käufer zulassen                       | innerhalb folgender Frist zurückgegeben werden:<br>wezahlt von: Käufer; Rücknahme: Weitere Angab<br>Bearbeiten<br>Bearbeiten<br>Speichern <u>A</u> bbrechen |  |  |

|                                                                                                    | Aktive Angebote #141270783916                                                                                                    |
|----------------------------------------------------------------------------------------------------|----------------------------------------------------------------------------------------------------|
| Wichtig beim Bearbeiten Ihrer Angebote:                                                                                                    | Aktive Angebote #141270783916 Testauktion, Bitte nicht bieten, Business Polices, ReKl   eBay-Website eBay Deutschland                                                                                                    |
| Wenn Sie beim Überprüfen Ihre Angebote feststellen, dass<br>nicht alle Angebote mit den neuen Rücknahmebedingungen<br>synchronisiert wurden bzw. die Option "Bearbeiten" nicht<br>angeklickt werden kann, dann liegt dies i.d.R. daran, dass es<br>sich um eine Auktion handelt, für die bereits Gebote<br>eingegangen sind oder die Laufzeit weniger als 12 Stunden bis<br>zum Angebotsende beträgt.<br>Mehr zum Thema <u>Einschränkungen beim Bearbeiten von</u><br><u>Angeboten</u> | Lagerhaltungsnummer       ▼         ✓       ✓         ✓       ✓         ✓       ✓         ✓       ✓         ✓       ✓         ✓       ✓         ✓       ✓         ✓       ✓         ✓       ✓         ✓       ✓         ✓       ✓         ✓       ✓         ✓       ✓         ✓       ✓         ✓       ✓         ✓       ✓         ✓       ✓         ✓       ✓         ✓       ✓         ✓       ✓         ✓       ✓         ✓       ✓         ✓       ✓         ✓       ✓         ✓       ✓         ✓       ✓         ✓       ✓         ✓       ✓         ✓       ✓         ✓       ✓         ✓       ✓         ✓       ✓         ✓       ✓         ✓       ✓         ✓       ✓         ✓       ✓         ✓       ✓                                                                                                    |
|                                                                                                    | Zahlungshnweise<br>eBay Testauktion: Bitte nicht bieten.         Bearbeiten         Rücknahme<br>Rücknahmen akzeptiert; Artikel muss innerhalb folgender Frist zurückgegeben werden: 1<br>Monat; Rücksendekosten werden bezahlt von: Widerrufsrecht: Verkäufer trägt<br>Bearbeiten         Eingeschrönlitee Köuferliveis         Haben eine bevorzugte Lieferadresse in Orten, in die ich nicht liefere; Käufer mit einem<br>Bewertungspunktestand von -1 oder weniger; Käufer mit 2 Verwarnung(en) we<br>Bearbeiten         Image: Artikel 1 von 4 Image: Artikel 1 von 4 Image: |
| Wenn Sie derzeit keine aktiven Angebote haben, achten Sie bitt                                                                                                    | e darauf, Ihre Vorlagen im Turbo Lister der <u>neuen Gesetzeslage</u> anzupassen.                                                                                                    |

|                                                                                                    | Aktive Angebote #141271753417 |                                                                                                    |                                                                                                    |
|----------------------------------------------------------------------------------------------------|-------------------------------|----------------------------------------------------------------------------------------------------|----------------------------------------------------------------------------------------------------|
| Angebote einzeln bearbeiten                                                                                                    | Aktive Angebote #141271753417 | Testauktion do not bid TL                                                                                                    | eBay-Website eBay Deutschland                                                                                     |
| Öffnen Sie dazu eines Ihrer Angebote, bei dem Sie die<br>Rücknahmebedingung ändern möchten.<br>Klicken Sie auf Weitere Angaben > Bearbeiten > <b>Rücknahme</b> . |                               | Überweisung: Ich stelle meinen Käuf<br>Bankkontodaten zur Verfügung.         Bankkontodaten eingeben         Nachnahme         Sonstige / siehe Artikelbeschreibung         Treuhandservice         ✓ Barzahlung bei Abholung         Kreditkarten | iern in der eBay-Kaufabwicklung meine<br>Zahlungsoptionen                                                         |
|                                                                                                    |                               | Weitere Angaben<br>Zahlungshinweise<br>Nicht angegeben                                                                                                    | ② ( Anpassen<br>Bearbeiten                                                                                        |
|                                                                                                    |                               | Rücknahme<br>Rücknahmen akzeptiert; Artikel muss inn<br>14 Tage; Rücksendekosten werden beza<br>Eingeschränkter Käuferkreis                                                                                                    | nerhalb folgender Frist zurückgegeben werden:<br>ahlt von: Käufer; Rücknahme: Wei <u>tere Angab</u><br>Bearbeiten |
|                                                                                                    | Artikel 2 von 4 🖨 🖓           | Keine: Alle Käufer zulassen                                                                                                    | Bearbeiten<br>Speichern Abbrechen                                                                                 |
|                                                                                                    |                               |                                                                                                    |                                                                                                    |

Geben Sie an, wer für die Rücksendekosten aufkommt und geben Sie im Feld "Rücknahme: Weitere Angaben" Ihre Widerrufsbelehrung ein.

**Hinweis:** Sie können diese Widerrufsbelehrung für künftige Angebote speichern. Markieren Sie dafür die für Sie infrage kommende Option.

Bestätigen Sie Ihre Angaben, indem Sie auf **OK** klicken und in der Vorlage auf **Speichern**.

## Turbo Lister

### Rücknahme

Bitte machen Sie Angaben zur Rücknahme. <u>Mehr zum Thema</u> Die hier gemachten Angaben zu Ihren Rücknahmerichtlinien beziehen sich nur auf dieses Angebot. Als gewerblicher Verkäufer sollten Sie Ihre Widerrufs- oder Rückgabebelehrung in Mein eBay unter "Einstellungen für gewerbliche Verkäufer" hinterlegen, damit diese automatisch auf jeder Artikelseite angezeigt wird.

× ? •

Gewerbliche Verkäufer sind gesetzlich verpflichtet, Verbraucher vor dem Kauf über ihr Widerrufs- oder Rückgaberecht zu informieren. Am besten fügen Sie Ihre Belehrung über das Widerrufs- oder Rückgaberecht nach dem Fernabsatzrecht direkt in das Textfeld unten ein. Ihre in Mein eBay unter "Einstellungen für gewerbliche Verkäufer" hinterlegten Informationen erscheinen automatisch in Ihren Angeboten. Als privater Verkäufer können Sie Ihren Käufern freiwillig ein Widerrufs- oder Rückgaberecht einräumen. Mehr zum Thema.

#### Rücknahmen akzeptiert Artikel ist zurückzugeben innerhalb von

1 Monat

Nachdem der Käufer den Artikel erhalten hat, kann der Artikel innerhalb des angegebenen Zeitrahmens zurückgegeben werden.

### Rücksendekosten werden bezahlt durch

|   | 🔿 Widerrufsrecht:                 |             |          |   |           |
|---|-----------------------------------|-------------|----------|---|-----------|
|   | O Widerrufsrecht:                 |             |          |   |           |
|   | Rückgaberecht: Verkäufer trägt :  | die Rücksen | dekosten |   |           |
| 1 | Rücknahme: Weitere Angaben        |             |          |   |           |
|   | Widerruf 30.04.                   |             |          |   |           |
|   |                                   |             |          |   |           |
|   |                                   |             |          | _ |           |
| F | Für zukünftige Angebote speichern |             | ОК       |   | Abbrechen |
|   |                                   |             |          |   |           |
|   |                                   |             |          |   |           |

### Hinweis:

Wenn Sie bereits alle oben beschriebenen Schritte zum Aktualisieren Ihrer aktiven Angebote vorgenommen haben, entfällt die Synchronisierung, die Ihnen nach der Speicherung angeboten wird.

## Turbo Lister

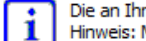

Die an Ihrem Angebot vorgenommenen Änderungen erscheinen auf der eBay-Website erst nachdem Sie Turbo Lister synchronisiert haben. Hinweis: Manche Änderungen können zu erhöhten Angebotsgebühren führen.

OK

×

Diese Mitteilung nicht mehr anzeigen

## Angebote gebündelt bearbeiten

Markieren Sie dazu alle Angebote, bei denen Sie die gleiche Rücknahmebedingung verwenden möchten.

Klicken Sie mit der rechten Maustaste auf Angebote gebündelt bearbeiten.

| i    | Stellen Sie Ihre Angebote effektiver mit der Funktiv                 | on R | ahmenbedingur    | ngen   | ein <u>Fangen Sie g</u> | l <u>eich an</u> . Sie | e nehr | men scho |
|------|----------------------------------------------------------------------|------|------------------|--------|-------------------------|------------------------|--------|----------|
| Alle | e 💿 Ähnliche Artikel verkaufen 🕻 🎖 Cross-Promotions 🎬 Notiz 🐻 Angebo |      |                  |        |                         |                        |        | ot beend |
|      | Angebotsbezeichnung                                                  |      |                  | iani   | Artikelnummer           | Forma                  | t      |          |
|      | Testauktion, Bitte nicht bieten, Business Polices, ReKl              | Ein  | zeln             |        | 141270783916            | 🙏 Aukti                | on     | Bearb    |
|      | Testauktion do not bid TL                                            |      |                  |        | 141271753417            | 🛄, Fest                | oreis  |          |
|      | Testauktion, Bitte nicht bieten, Business Polices, Ref               | LV-  | rkäufer tränt    |        | 141250800334            | Eestr                  | reis   | Bearb    |
|      | Testauktion, Bitte nicht bieten, Business Polices, Rel               |      | Kopieren         |        |                         | Strg+C                 | reis   | Bearb    |
|      |                                                                      | Ċ    | Angebot bear     | beite  | n                       | Strg+B                 | Г      |          |
|      |                                                                      | *    | Angebote geb     | ünde   | lt bearbeiten           |                        |        |          |
|      |                                                                      | 4    | Varianten bea    | rbeite | en                      |                        |        |          |
|      |                                                                      | *    | Artikelmerkma    | le be  | arbeiten                | Strg+I                 | L .    |          |
|      |                                                                      |      | Cross-Promoti    | ons b  | pearbeiten              |                        |        |          |
|      |                                                                      |      | Ähnlichen Arti   | kel ve | erkaufen                |                        | L .    |          |
|      |                                                                      |      | Notiz hinzufüg   | en     |                         |                        | L .    |          |
|      |                                                                      |      | Angebot been     | den    |                         |                        | L .    |          |
|      |                                                                      |      | Alle Artikel jet | zt syı | nchronisieren           |                        |        |          |
|      | -                                                                    | _    |                  |        |                         |                        |        |          |
|      |                                                                      |      |                  |        |                         |                        |        |          |

| Klicken Sie auf Weitere Angaben > Bearbeiten > <b>Rucknahme</b> . | Weitere Angaben                                                                        | ? • Anpassen                  |
|-------------------------------------------------------------------|----------------------------------------------------------------------------------------|-------------------------------|
|                                                                   | Zahlungshinweise<br>*Summary of my additional instructions up to two lines long or "No | one Specified".<br>Bearbeiten |
|                                                                   | Rücknahme<br>(Unterschiedliche Werte)                                                  | Bearbeiten                    |
|                                                                   | (Unterschiedliche Werte)                                                               | Bearbeiten                    |
|                                                                   |                                                                                        |                               |

Geben Sie an, wer für die Rücksendekosten aufkommt und geben Sie im Feld "Rücknahme: Weitere Angaben" Ihre Widerrufsbelehrung ein.

**Hinweis:** Sie können diese Widerrufsbelehrung für künftige Angebote speichern. Markieren Sie dazu die für Sie infrage kommende Option.

Bestätigen Sie Ihre Angaben, indem Sie auf **OK** klicken und in der Vorlage auf **Speichern**.

### Turbo Lister

### Rücknahme

Bitte machen Sie Angaben zur Rücknahme. <u>Mehr zum Thema</u> Die hier gemachten Angaben zu Ihren Rücknahmerichtlinien beziehen sich nur auf dieses Angebot. Als gewerblicher Verkäufer sollten Sie Ihre Widerrufs- oder Rückgabebelehrung in Mein eBay unter "Einstellungen für gewerbliche Verkäufer" hinterlegen, damit diese automatisch auf jeder Artikelseite angezeigt wird.

×

? -

Gewerbliche Verkäufer sind gesetzlich verpflichtet, Verbraucher vor dem Kauf über ihr Widerrufs- oder Rückgaberecht zu informieren. Am besten fügen Sie Ihre Belehrung über das Widerrufs- oder Rückgaberecht nach dem Fernabsatzrecht direkt in das Textfeld unten ein. Ihre in Mein eBay unter "Einstellungen für gewerbliche Verkäufer" hinterlegten Informationen erscheinen automatisch in Ihren Angeboten. Als privater Verkäufer können Sie Ihren Käufern freiwillig ein Widerrufs- oder Rückgaberecht einräumen. <u>Mehr zum Thema</u>.

#### Rücknahmen akzeptiert Artikel ist zurückzugeben innerhalb von

1 Monat Nachdem der Käufer den Artikel erhalten hat, kann der Artikel innerhalb des angegebenen Zeitrahmens zurückgegeben werden.

### Rücksendekosten werden bezahlt durch

| O Widerrufsrecht:                      |                  |             |       |           |
|----------------------------------------|------------------|-------------|-------|-----------|
| 🔿 Widerrufsrecht:                      | _                |             |       |           |
| <ul> <li>Rückgaberecht: Ver</li> </ul> | käufer trägt die | Rücksendeko | osten |           |
| Rücknahme: Weitere An                  | gaben            |             |       |           |
| Widerruf 30.04.                        |                  |             |       |           |
|                                        |                  |             |       |           |
|                                        | _                |             |       |           |
| Für zukünftige Angebote                | speichern        |             | ок    | Abbrechen |
|                                        |                  |             |       |           |

### Hinweis:

Wenn Sie bereits wie oben beschrieben alle Schritte zum Aktualisieren Ihrer aktiven Angebote vorgenommen haben, entfällt die Synchronisierung, die Ihnen nach der Speicherung angeboten wird.

## Turbo Lister

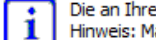

Die an Ihrem Angebot vorgenommenen Änderungen erscheinen auf der eBay-Website erst nachdem Sie Turbo Lister synchronisiert haben. Hinweis: Manche Änderungen können zu erhöhten Angebotsgebühren führen.

OK

×

Diese Mitteilung nicht mehr anzeigen

# Wichtig beim Bearbeiten Ihrer Angebote:

Wenn Sie beim Überprüfen Ihre Angebote feststellen, dass nicht alle Angebote mit der neuen Rücknahmebedingung synchronisiert wurden bzw. die Option Bearbeiten nicht aktiv ist, dann liegt dies i.d.R. daran, dass es sich um eine Auktion handelt, für die bereits Gebote eingegangen sind oder die Laufzeit weniger als 12 Stunden bis zum Angebotsende beträgt.

Mehr zum Thema Einschränkungen beim Bearbeiten von Angeboten

| Aktive Angebote #141270783916                   |                        |                                                                                                    |                                                  |                                                         |
|-------------------------------------------------|------------------------|----------------------------------------------------------------------------------------------------|--------------------------------------------------|---------------------------------------------------------|
| Aktive Angebote #141270783916                   | Testauktion, Bitte nic | ht bieten, Business Polices, ReKl                                                                                                    | eBay-Website                                     | eBay Deutschland                                        |
| Angaben zum Warenbestand<br>Lagerhaltungsnummer | → ·<br>② ◆ Anpassen    | <ul> <li>Überweisung: Ich stelle meinen Käufern in<br/>Bankkontodaten zur Verfügung.<br/>Bankkontodaten eingeben</li> <li>Nachnahme</li> <li>Sonstige / siehe Artikelbeschreibung</li> <li>Treuhandservice</li> <li>Barzahlung bei Abholung</li> <li>Kreditkarten</li> </ul> | n der eBay-Kaufabv                               | vicklung meine                                          |
|                                                 |                        | Weitere Angaben                                                                                                    |                                                  | ?      Anpassen                                         |
|                                                 |                        | Zahlungshinweise<br>eBay Testauktion: Bitte nicht bieten.                                                                                                    |                                                  |                                                         |
|                                                 |                        |                                                                                                    |                                                  | Bearbeiten                                              |
|                                                 |                        | Rücknahme<br>Rücknahmen akzeptiert; Artikel muss innerha<br>Monat; Rücksendekosten werden bezahlt vor                                                                                                    | lb folgender Frist zu<br>n: Widerrufsrecht: Y    | urückgegeben werden: 1<br>Verkäufer trägt<br>Bearbeiten |
|                                                 |                        | Haben eine bevorzugte Lieferadresse in Orte<br>Bewertungspunktestand von -1 oder weniger                                                                                                    | en, in die ich nicht lie<br>r; Käufer mit 2 Verw | efere; Käufer mit einem<br>varnung(en) we<br>Bearbeiten |
| 🔶 Artikel 1 von 4 🔿 🔛                           |                        |                                                                                                    | Speiche                                          | rn <u>A</u> bbrechen                                    |
|                                                 |                        |                                                                                                    |                                                  |                                                         |